## GUIDA INSERIMENTO COMUNICAZIONE DS per gli studenti non ammessi

Al termine delle operazioni di scrutinio il Coordinatore dovrà comunicare agli studenti non ammessi l'esito degli scrutini seguendo la procedura descritta di seguito.

Accedere al RE con le proprie credenziali.

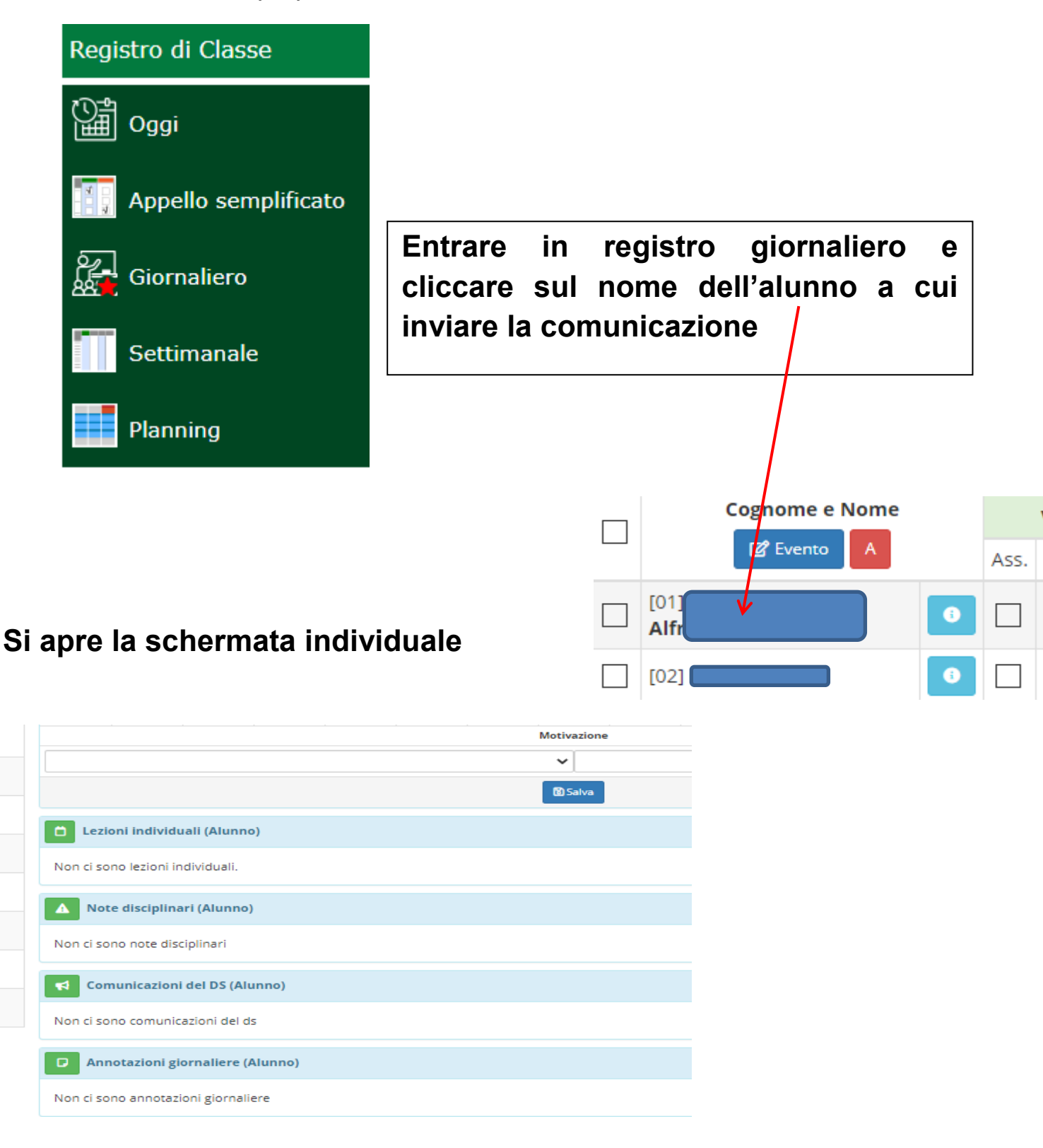

# Cliccando sull'icona relativa a Annotazioni giornaliere (Alunno) si apre la relativa schermata

| Inserimento An<br>Classe/Gruppo: 4^ASCA CC       | notazioni<br>DSTRUZIONE AMBIENTE E TERRITORIO - TRIENNIO | ×              |
|--------------------------------------------------|----------------------------------------------------------|----------------|
| Verrà inserita solo ai seg<br>Cardillo Christian | uenti alunni:                                            |                |
| Data                                             | Visibile Famiglia                                        |                |
| Annotazioni                                      | ↑ \\                                                     |                |
|                                                  |                                                          | Salva X Chiudi |

## Spuntare Visibile alla Famiglia.

Nel campo <mark>Annotazioni</mark> scrivere la frase relativa alla delibera del Consiglio di classe:

#### <u>Per le classi dalla prima alla quarta</u>

Si comunica che il Consiglio di classe ha deliberato la non ammissione alla classe successiva dello studente \_\_\_\_\_.

#### Per le classi quinte

Si comunica che il Consiglio di classe ha deliberato la non ammissione agli Esami di Stato dello studente \_\_\_\_\_.

## GUIDA PER LA CONDIVISIONE DI MATERIALE CON GLI ALUNNI

### PER GLI STUDENTI CON AIUTO/VOTO DI CONSIGLIO

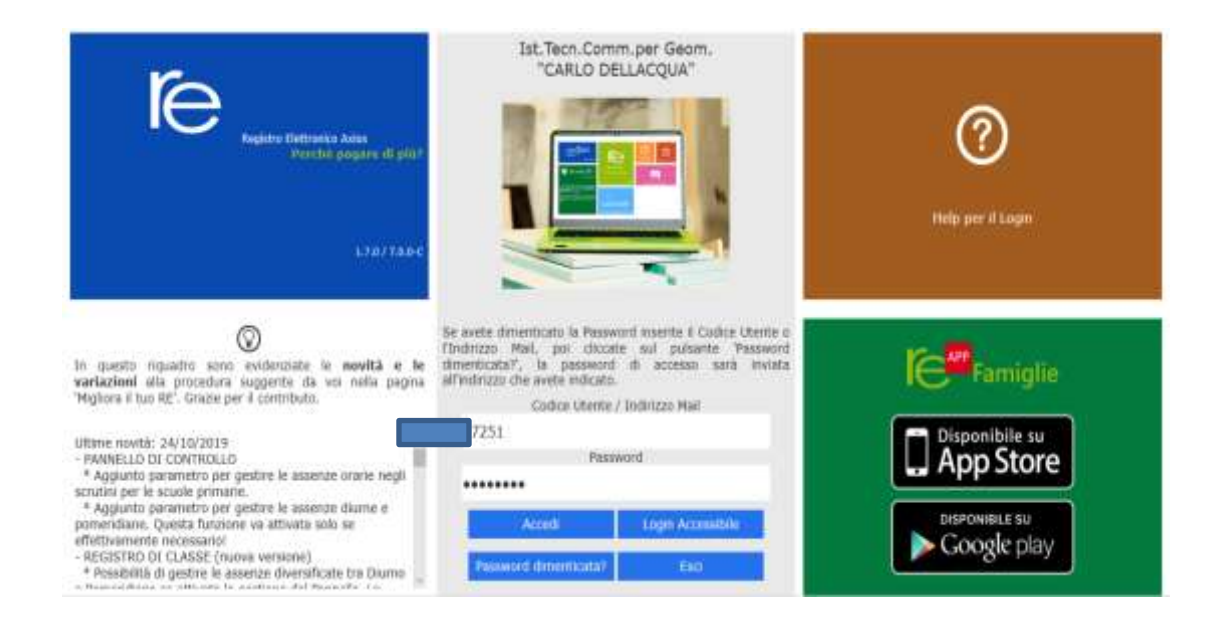

### Accedere al Registro Elettronico con le proprie credenziali.

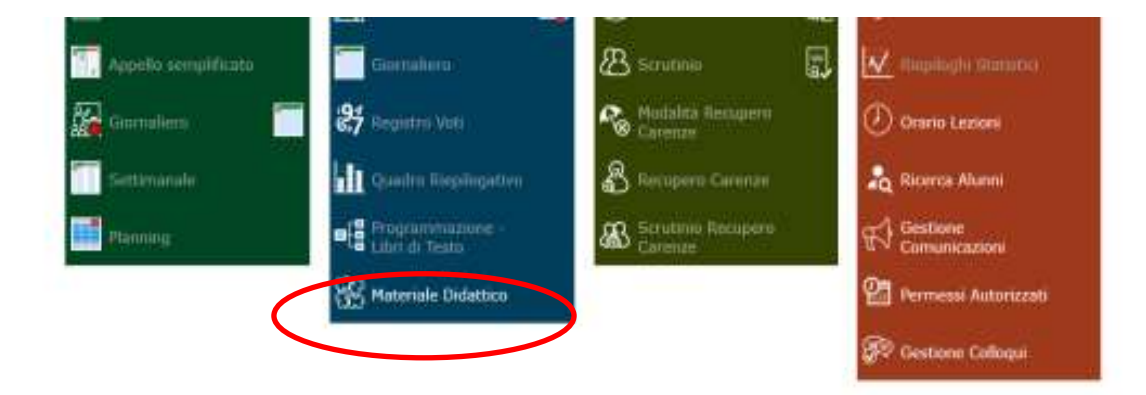

## Selezionare Materiale didattico.

| A - r - My F - MAR |                          |                                                          |
|--------------------|--------------------------|----------------------------------------------------------|
| ATERIALE DIDATTICO |                          |                                                          |
| Cartelle           | 🕒 🗅 🕂 Nuova cartella 🗹 💼 | Contenuti                                                |
| > Classe 3 CAT     | 1                        | Selezionare una cartella per visualizzarne il contenuto. |
| > Classe 4 CAT     |                          |                                                          |
| > Classe 5 CAT     |                          |                                                          |
|                    |                          |                                                          |

### Cliccare su Nuova cartella.

Inserimento Nuova Cartella

#### Nome Cartella: Aiuti 2021\_classe Sottocartella: rimane cartella principale.

#### Si possono inserire eventuali annotazioni.

| Condivisa con i Docenti delle Classi Seleziona le classi. Condivisa con i Docenti delle Materie Seleziona le materie Seleziona le materie Seleziona i docenti Seleziona i docenti Seleziona le tifasai degli atunni. Condivisa con i miei Alunni delle Materie Seleziona le materie degli atunni. Condivisa con gli Alunni Selezione gli atunni. | Inserimento Nuova Cartella |          |  |
|----------------------------------------------------------------------------------------------------|----------------------------|----------|--|
| Condivisa con i Docenti delle Classi Soleziona le classi Condivisa con i Docenti delle Materie Seleziona le materie Condivisa con i Docenti Seleziona i docenti. Condivisa con i miei Alunni delle Classi Seleziona le materie degli atumi. Condivisa con gli Alunni Seleziona gli atumi                                                         |                            |          |  |
| Seleziona le classi Condivisa con i Docenti delle Materie Seleziona le materie Condivisa con i Docenti Seleziona i docenti. Condivisa con i miei Alunni delle Classi Seleziona le stassi degli atumi. Condivisa con i miei Alunni delle Materie Seleziona le materie degli atumi. Condivisa con gli Alunni Selezione gli atumi.                  |                            |          |  |
| Condivisa con i Docenti delle Materie Saleziona la materia Condivisa con i Docenti Seleziona i docenti Condivisa con i miei Alunni delle Classi Seleziona la materia degli alunni Condivisa con i miei Alunni delle Materie Seleziona la materia degli alunni Condivisa con gli Alunni Seleziona gli alunni                                      |                            |          |  |
| Selezione le materie. Condivise con i Docenti Belezione i docenti. Condivise con i miei Alunni delle Classi Selezione le stassi degli alunni. Condivise con i miei Alunni delle Materie Solezione le materie degli alunni. Condivise con gli Alunni Selezione gli alunni.                                                                        |                            |          |  |
| Condivisa con i Docenti Seleziona i docenti Condivisa con i mici Alunni delle Classi Seleziona le stassi degli alunni Condivisa con i mici Alunni delle Materie Seleziona le materie degli alunni Condivisa con gli Alunni Selezione gli alunni                                                                                                  |                            |          |  |
| Seleziona ( docenti.<br>Condivisa con i miei Alunni delle Classi<br>Seleziona le triassi degli alunni<br>Condivisa con i miei Alunni delle Materie<br>Seleziona le materie degli alunni.<br>Condivisa con gli Alunni<br>Seleziona gli alunni                                                                                                    |                            |          |  |
| Condivisa con i miei Alunni delle Classi<br>Seleziona le stassi degli alunni<br>Condivisa con i miei Alunni delle Materie<br>Seleziona le materie degli alunni<br>Condivisa con gli Alunni<br>Seleziona gli alunni                                                                                                    |                            |          |  |
| Seleziona le stassi degli atunni<br>Condivisa con i miei Alunni delle Materie.<br>Seleziona le materie degli atunni<br>Condivisa con gli Atunni<br>Selezione gli atunni                                                                                                    |                            |          |  |
| Condivisa con i miei Alunni delle Materie<br>Seleziona le materie degli alunni.<br>Condivisa con gli Alunni<br>Selezione gli alunni                                                                                                    |                            |          |  |
| Soleziona la materie degli alunni<br>Condivisa con gli Alunni<br>Seleziona gli alunni                                                                                                    |                            |          |  |
| Condivisa con gli Alunni<br>Sefezione gli alunni                                                                                                    |                            |          |  |
| Selectone gB alunni                                                                                                    |                            |          |  |
|                                                                                                    |                            |          |  |
|                                                                                                    |                            |          |  |
|                                                                                                    |                            |          |  |
|                                                                                                    | PD 4 along                 | · Chiudi |  |

# Dopo averla generata, questa cartella rimane attiva (evidenziata colore azzurro).

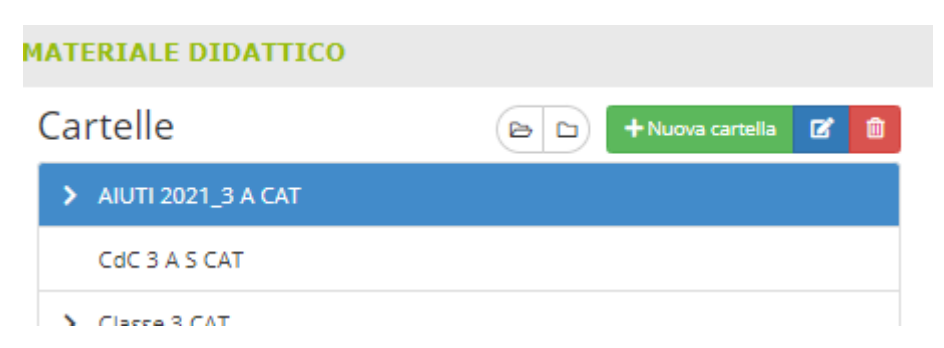

Si generano ancora le cartelle (una per ogni alunno) che risulteranno sottocartelle di questa e conterranno ognuna la scheda di aiuto relativa al singolo alunno e condivisa con i docenti della classe e con l'alunno.

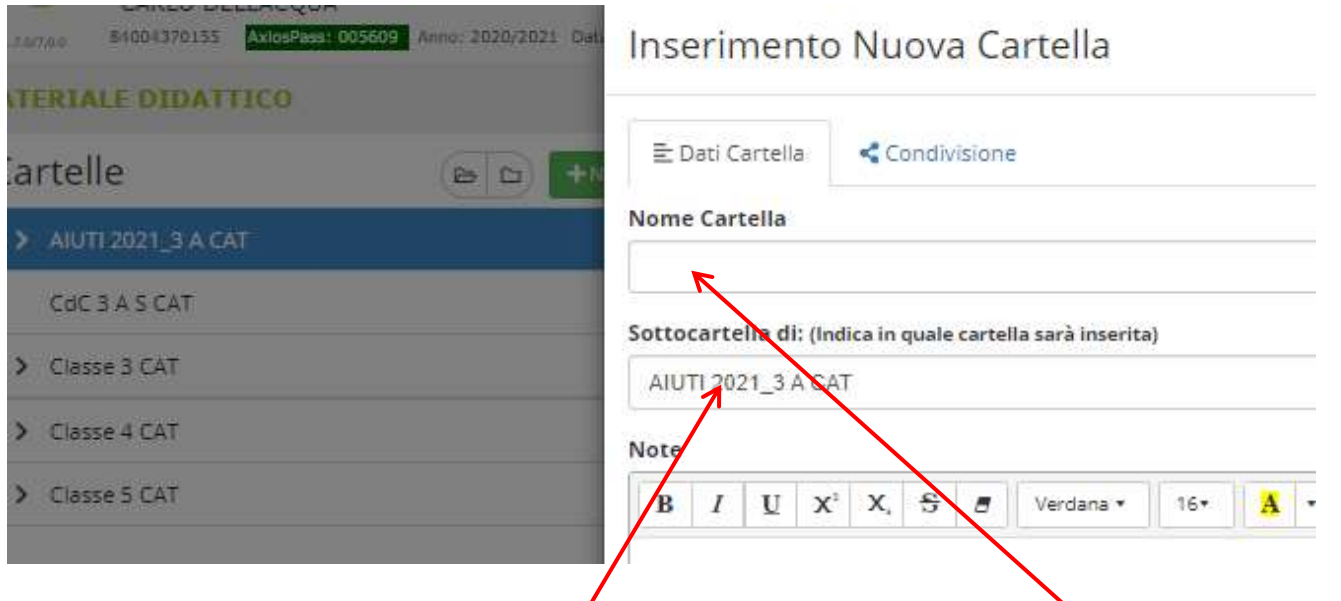

Le cartelle contenenti la scheda aiuti (una per ogni alunno), sottocartelle di AIUTI 2021\_classe, prenderanno il nome dell'alunno interessato.

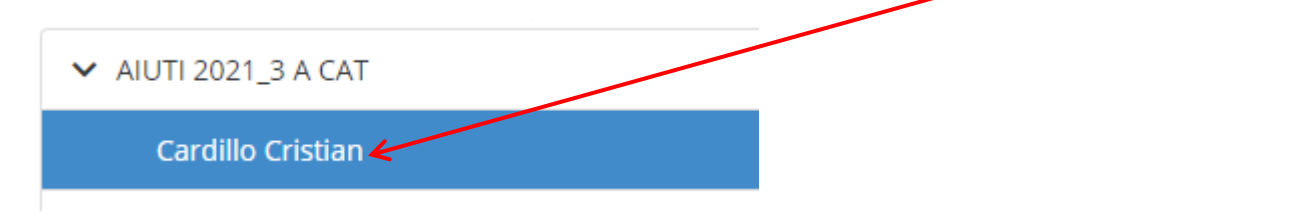

Creata la cartella essa rimarrà attiva (evidenziata in azzurro).

#### La scheda aiuti verrà inserita cliccando su Nuovo contenuto

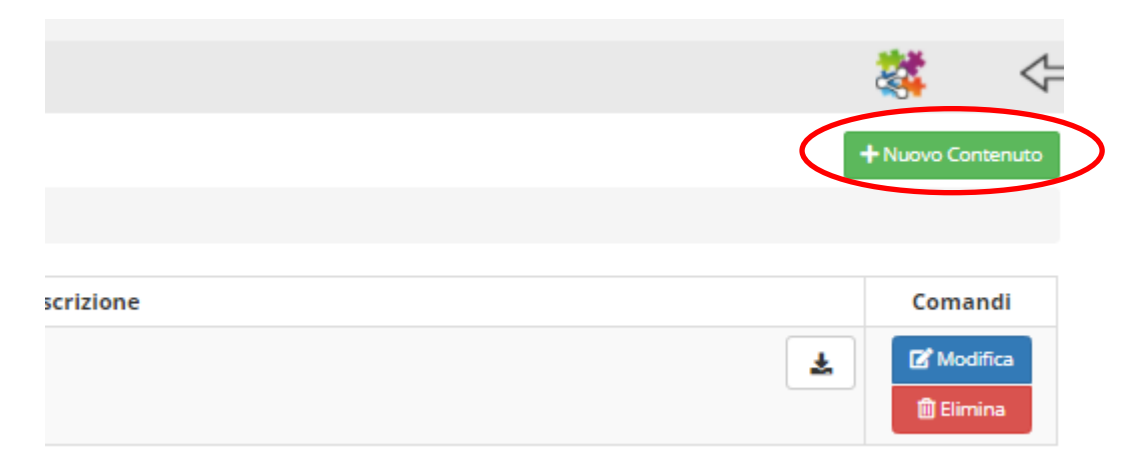

# Selezionando la voce Allegato si inserisce il file relativo alla scheda aiuti.

| Inserimento Nuovo Contenuto                         | 1                      |
|-----------------------------------------------------|------------------------|
| Selezione della cartella dove inserire il contenuto | Condiviso              |
| AlUTI 2021_3 A CAT \ Cardillo Cristian Descrizione  | ¥ 51                   |
| E Testo Collegamento Esterno Allegato               | · A · ≔ ≡ ≡ · T!· ⊞· X |

## **ATTENZIONE:**

Queste operazioni devono essere effettuate dopo la pubblicazione dei risultati (16 giugno 2021).